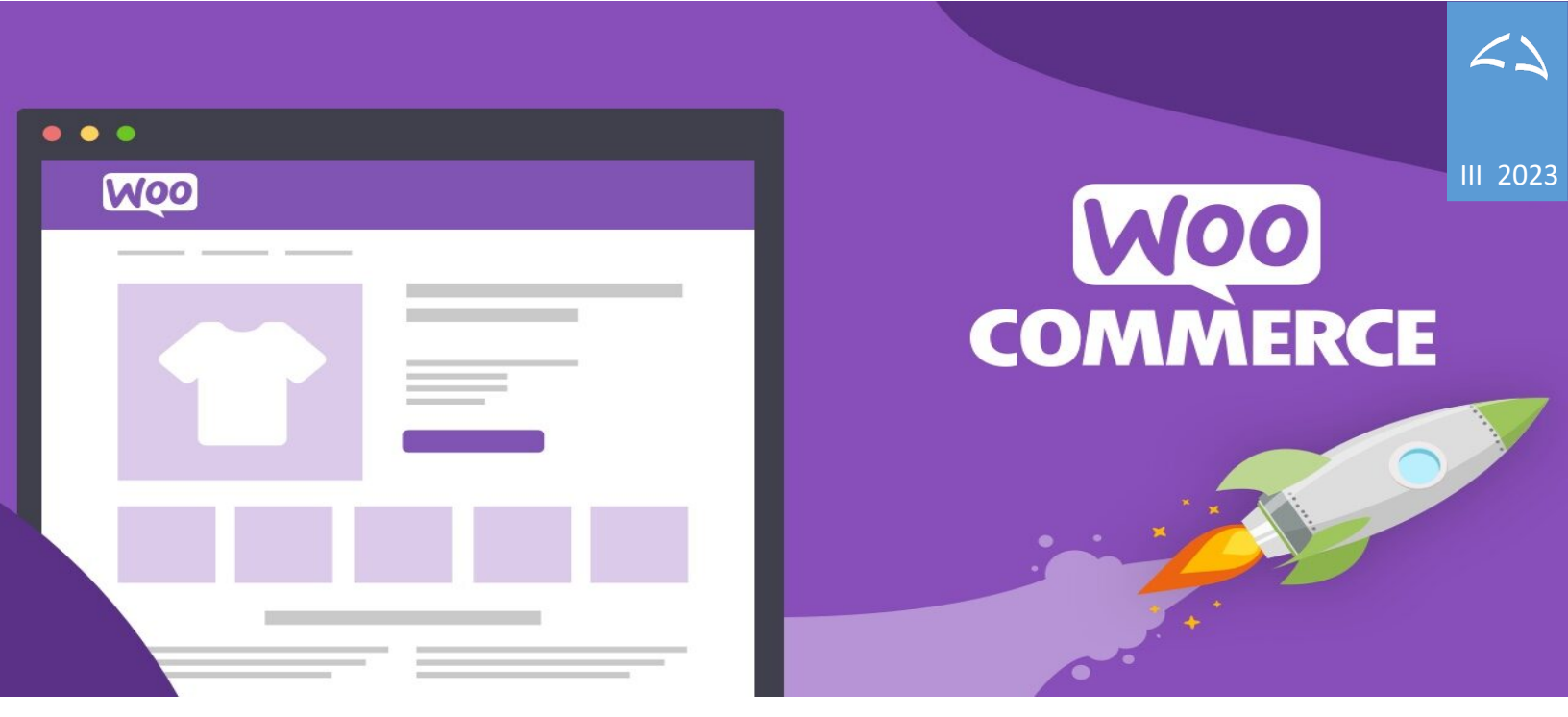

# Bizzi Web POS + Woo Commerce

# Opis funkcionalnosti

Integracija Web POS i Woo Commerce platforme omogućava automatsko prebacivanje porudžbina iz Woo Commerce u Web POS kao i kreiranje i refundaciju fiskalinih računa i automatsko slanje računa kupcu putem emaila. Integracija radi po principu prebacivanja porudžbina za koje nije izdaz fiskalni račun iz Woo Commerce u Web POS u kome se vrši izdavanje fiskalnih računa, kao i eventualnih refundacija.

Za integraciju nisu potrebne instalacije plugina ili bilo kakvih modula ili ekstenzija u **Woo Commerce**. Nije potrebno ni da ručno kreirate proizvode (usluge/robe) niti kupce u **Web POS**, prilikom prebacivanja porudžbine proizvodi i kupci se automatski sinhronizuju.

Podržana su dva načina rada:

Prvi način podrazumeva automatsko prebacivanje porudžbina, fiskalizaciju u realnom vremenu i slanje emaila sa fiskalnim računom kupcu.

Drugi način podrazumeva prebacivanje porudžbina na zahtev, a zatim nakon kontrole porudžbina, korisnik može fiskalizovati jedan po jedan ili sve porudžbine za koje nije izdat fiskalni račun.

Refundacija se radi u Web POS pri čemu se izdaje račun refundacije, šalje email-om kupcu i kreira refundacija u Woo Commerce-u, kao i odgovarajuća napomena na porudžbini kako bi se sve akcije nad porudžbinom mogle pratiti i u Woo Commerce-u.

Integracija sa Woo Commerce je razvijena od strane kompanije Codeless Solutions doo.

## Glavne prednosti integracije

- ✓ Jednostavno povezivanje sistema koji ne zahteva nikakve dodatne instalacije
- ✓ Potpuno automatska fiskalizacija u trenutku kreiranja porudžbine u Woo Commerce
- Fiskalizacija porudžbina nakon dodatne kontrole u Web POS.
- Kreiranje računa sa Id Kupca kada se prodaje pravnim licima
- ✓ Fina podešavanja integracije i prilagodjavanje vašem načinu rada
- Automatska sinhronizacija proizvoda i kupaca
- Automatsko dodavanje troškova dostave na fiskalni račun
- ✓ Delimična ili potpuna refundacija porudžbina uz prenos refundacije u Woo Commerce
- Poništavanje fiskalnog računa na klik.
- Kreiranje napomena o svim akcijama na porudžbinama u Woo Commerce-u

# Kako integracija radi?

Integracija radi dvosmerno. Web POS poziva REST API kako bi preuzeo sve porudžbine za koje nije izdat fiskalni račun kao i za potrebe izmene statusa i kreiranja refundacije u samom Woo Commerce sistemu. Za povratnu vezu koriste se Web Hooks koji sa strane Woo Commerce-a pozivaju Web POS šaljući novokreirane ili izmenjene porudžbine. REST API i Web Hooks su standardne tehnike koje postoje u Woo Commerce i predvidjene su za ove vrste integracija.

# Od izrade porudžbine do izdavanja fiskalnog računa:

- U vašoj web prodavnici kupac kreira korpu sa odabranim artiklima/uslugama.
- Nakon završetka izbora, kupac kreira porudžbinu
- Porudžbina se pojavljuje u Woo Commerce pri čemu se odmah pebaci i u Web POS ukoliko ste u podešavanjima integracije tako podesili.
- Svaka eventualna izmena porudžbine će se takodje preneti u Web POS tako da će u svakom trenutku porudžbina u oba sistema biti ista ukoliko ste u podešavanjima podesili da želite sinhronizaciju u realnom vremenu. Porudžbine je moguće menjati dokle god se ne izda fiskalni račun, a nakon toga moguće je izmeniti samo status.
- Ukoliko je u podešavanjima uključen parametar za automatsko kreiranje računa, za porudžbinu koja je u statusu spremnom za fiskalizaciju biće odmah izdat fiskalni račun.

 Ukoliko je u podešavanjima uključen parametar (Automatsko slanje računa email-om) odmah će biti poslat i email kupcu sa fiskalnim računom u prilogu. Ukoliko štampate račune, možete isključiti ovu opciju.

Napomena: Ukoliko ne želite automatsku sinhronizaciju, umesto automatskog prebacivanja porudžbina prilikom kreiranja ili izmene, možete na kraju dana kada planirate da pošaljete robu, u Web POS-u kliknuti dugme za preuzimanje svih porudžbina koje su spremne za fiskalizaciju.

# Refundacije računa:

- Refundaciju radite u Web POS-u pri čemu se račun refundacije fiskalizuje I možete ga poslati kupcu emailom ako želite. Svakom refundacijom, kreira se i odgovarajuća refundacija u Woo Commerce tako da porudžbine u oba sistema budu sinhronizovana u svakom trenutku.
- Ukoliko ste uradili delimičnu refundaciju, status porudžbine ostaje nepromenjen. Ako ste uradili dodatnu refundaciju koja poništava kompletan iznos, status porudžbine (u oba sistema) prelazi u "Refundirano"
- Refundaciju ukoliko je u pitanju poništavanje računa (ako ste greškom izdali račun ili je kurirska služba vratila robu pošto nije pronašla kupca na adresi) možete raditi direktno na samoj porudžbini, u listi računa ili na kasi odn. POS ekranu Web POS-a
- Ukoliko se radi o delimičnoj refundaciji, nju radite na POS ekranu.

# Uspostavljanje veze:

Uspostavljanje veze sa vašom prodavnicom opisano je detaljno u posebnom dokumentu koji šaljemo svim našim klijentima. Potrebno je omogućiti vezu u **Woo Commerce** prodavnici i izgenerisati API ključeve (Consumer key i Consumer secret) za pristup. Celokupan proces traje 5 minuta.

Kada omogućite pristup, potrebno je da unesete sledeće podatke u Web POS-u u Podešavanja / Parametri / Woo Commerce:

- WordPress URL: Adresa vaše prodavnice
- Consumer key: Izgenerisani API ključ
- Consumer secret: Izgenerisani tajni kod

| = 💉 POS 🗸       |                                          |      |                                         | Code         | PLess |
|-----------------|------------------------------------------|------|-----------------------------------------|--------------|-------|
| Parametri       |                                          |      |                                         |              |       |
| Izmeni          |                                          |      |                                         |              |       |
| Opšte POS ekr   | an e-Pošta Štampa WooComm                | erce |                                         |              |       |
| Wordpress URL   | http://192.168.0.17/wordpress Nije povez | n    | Automatsko učitavanje porudžbina        | $\bigcirc$   |       |
| Consumer Key    | ck_56227a7e69b17472c306413bb2cb7f099f    | d3   | Automatsko pravljenje računa            | $\bigcirc$   |       |
| Consumer Secret | cs_50793744cfd9c82bafcd7745a5b2057be29   | 1e   | Automatsko slanje računa e-Poštom       |              |       |
|                 | Poveži                                   |      | Status porudžbine nakon fiskalizacije   | U obradi 🛛 🗸 |       |
| MAPIRANJE POREZ | Α                                        |      | SINHRONIZACIJA PORUDŽBINA U REALNOM VRI | EMENU        |       |
| MAPIRANJE VRSTE | PLAĆANJA                                 |      | LISTA DOGAĐAJA SINHRONIZACIJE           |              |       |
|                 |                                          |      | 🛛 Izvezi u Excel 📄 Izvezi u Pdf         |              |       |

Unesite prethodne vrednosti i kliknite na dugme "Poveži" da uspostavite vezu izmedju dva sistema.

| 🗉 💉 POS 🗸                                                                            |             |                 |                  |             |                  |                     |               |          | CodeLes |
|--------------------------------------------------------------------------------------|-------------|-----------------|------------------|-------------|------------------|---------------------|---------------|----------|---------|
| arametri                                                                             |             |                 |                  |             |                  |                     |               |          |         |
| Izmeni                                                                               |             |                 |                  |             |                  |                     |               |          |         |
| Opšte POS ekr                                                                        | an e-Pošta  | a Štampa        | WooCommer        | e           |                  |                     |               |          |         |
| Wordpress URL http://192.168.0.17/wordpress Povezan Automatsko učitavanje porudžbina |             |                 |                  |             |                  |                     |               |          |         |
| Consumer Key ck_56227a7e69b17472c306413bb2cb7f099f0d3                                |             | A               | utomatsko pravlj | enje računa | $\bigcirc$       |                     |               |          |         |
| Consumer Secret                                                                      | cs_50793744 | cfd9c82bafcd774 | 5a5b2057be291e   | A           | utomatsko slanje | eračuna e-Poštom    | $\bigcirc$    |          |         |
|                                                                                      |             |                 | Osveži           | St          | tatus porudžbine | nakon fiskalizacije | U obradi      | ~        |         |
| MAPIRANJE POREZ                                                                      | A           |                 |                  | SI          | NHRONIZACIJA P   | ORUDŽBINA U REALNOM | IVREMENU      |          |         |
| Klasa                                                                                | Porez       | Stopa           | Oznaka           |             | ID               | Naziv               | Dogadjaj      | Status   |         |
| tax-0                                                                                | SS(0)       | 0,00            | А                |             | 20               | Codeless order upda | order.updated | Pauziran | ~       |
| tax-10                                                                               | S(10)       | 10,00           | E                |             | 21               | Codeless order crea | order.created | Pauziran | ~       |
| tax-20                                                                               | S(20)       | 20,00           | Ъ                |             |                  |                     |               |          |         |
| standard                                                                             | PDV         | 20,00           | Ъ                | LI          | STA DOGAĐAJA S   | INHRONIZACIJE       |               |          |         |

Veza je uspostavljena, sada možete pristupiti podešavanjima. Kliknite dugme Izmeni.

## Mapiranje poreza

Web POS je pročitao sve kategorije poreza i poreze sa Woo Commerce-a, ukoliko je potrebno podesite odgovarajuće poreske oznake. Na primer, ako imate stopu 0,00 potrebno je da izaberete da li se radi o stopi **Γ** – oslobodjeno poreza ili se radi o stopi **A** – nije u sistemu PDV-a.

| Klasa    | Porez | Stopa | Oznaka |
|----------|-------|-------|--------|
| tax-0    | SS(0) | 0,00  | A 🗸    |
| tax-10   | S(10) | 10,00 | А      |
| tax-20   | S(20) | 20,00 | Г      |
| standard | PDV   | 20,00 | Ъ      |

#### MAPIRANJE POREZA

## Mapiranje vrste plaćanja

Podesite vrste plaćanja tako što ćete odabrati odgovarajuću opciju u koloni Vrsta plaćanja. U prve dve kolone se nalaze očitane vrednosti sa **Woo Commerce**-a.

#### MAPIRANJE VRSTE PLAĆANJA

| Oznaka | Naziv               | Vrsta plaćanja |   |
|--------|---------------------|----------------|---|
| bacs   | Direct bank transfe | PRENOS         | ~ |
| cod    | Cash on delivery    | GOTOVINA       | ~ |

#### Meta podaci

Meta polja u **Woo Commerce**-u služe za prenos dodatnih podataka. Na porudžbini (Order) možete dodati odgovarajuća polja koja će vam pomoći da prenesete dodatne podatke u porudžbini. Na primer ako želite da podržite prodaju pravnim licima, neophodno je da na porudžbini imate informaciju o PIB-u pravnog lica. Možete koristiti neki od plugina koji će te vrednosti popunjavati sam kupac ili PIB možete sami dodati u porudžbinu. Na sledećoj slici je ilustrovano meta polje za čuvanje PIB broja. Slično možete uraditi i sa ostalim podacima sa sledeće slike:

| META POLJA                            |                                             |  |  |  |  |
|---------------------------------------|---------------------------------------------|--|--|--|--|
| JMBG Jedinstveni matični broj građana |                                             |  |  |  |  |
| Br. lične karte                       | Broj lične karte                            |  |  |  |  |
| Broj pasoša                           | Broj pasoša                                 |  |  |  |  |
| PIB                                   | _billing_eu_vat_number                      |  |  |  |  |
| Matični broj                          | Matični broj pravnog lica                   |  |  |  |  |
| JBKJS                                 | Jedinstveni broj korisnika javnih sredstava |  |  |  |  |

Primer plugina koji možete koristiti za prenos PIB broja: <u>https://wordpress.org/plugins/eu-vat-for-woocommerce</u>. Korišćenjem ovom plugina, automatski se popunjava meta polje pod nazivom \_billing\_eu\_vat\_number kao što je ilustrovano na prethodnoj slici.

## Način sinhronizacije

| Automatsko učitavanje porudžbina      |              |  |
|---------------------------------------|--------------|--|
| Automatsko pravljenje računa          |              |  |
| Automatsko slanje računa e-Poštom     |              |  |
| Status porudžbine za fiskalizaciju    | U obradi 🗸 🗸 |  |
| Status porudžbine nakon fiskalizacije | Završeno 🗸   |  |
|                                       |              |  |

#### SINHRONIZACIJA PORUDŽBINA U REALNOM VREMENU

| ID |    | Naziv                          | Dogadjaj      | Status    |  |
|----|----|--------------------------------|---------------|-----------|--|
|    | 42 | Codeless order updated [0:003] | order.updated | Aktivan 🗸 |  |
|    | 43 | Codeless order created [0:003] | order.created | Aktivan 🗸 |  |

Parametri za podešavanje načina sinhronizacije

#### Bizzi Web POS + WooCommerce

| Parametar                             | Objašnjenje                                                                                    |
|---------------------------------------|------------------------------------------------------------------------------------------------|
| Automatsko učitavanje porudžbina      | Parametar uključite ako želite sinhronizaciju u realnom vremenu.                               |
| Automatsko pravljenje računa          | Parametar uključite ako želite da se odmah pri prijemu porudžbine<br>napravi fiskalni račun.   |
| Automatsko slanje računa e-Poštom     | Parametar uključite ako želite da se odmah nakon fiskalizacije račun<br>pošalje emailom kupcu. |
| Status porudžbine za fiskalizaciju    | Status porudžbine koji označava da je porudžbina spremna za<br>fiskalizaciju.                  |
| Status porudžbine nakon fiskalizacije | Status koji treba postaviti na porudžbini nakon uspešne fiskalizacije.                         |

U delu ispod parametara možete videti Web Hook-ove koji se koriste prilikom sinhronizacije. Kada su aktivni oni automatski prebacuju porudžbine u **Web POS**. Status može biti i pauziran ili onemogućen. Statuse Web Hook-ova nema potrebe da podešavate ručno već se samo opredelite za način sinhronizacije postavljanjem vrednosti parametra Automatsko učitavanje porudžbina.

U delu ispod Web Hook-ova možete pratitii log dogadjaja gde ćete videti kada je neka porudžbina preneta iz **Woo Commerce**-a ili je eventualno došlo do greške. Detalje dogadjaja može pogledati duplim klikom na željeni red koji reprezentuje dogadjaj ili klikom na dugme za detaljan prikaz.

| x∎ Izvezi u                                       | i Excel 🗾 Izvezi u Pdf          | 1-1 od <b>1 redov</b> | a 📰 📃        |
|---------------------------------------------------|---------------------------------|-----------------------|--------------|
| Filteri:                                          |                                 | 0                     | 💼 Obriši sve |
| <ul><li>① Dodaj filt</li><li>⑦ Datum je</li></ul> | ter Porudžbina ×<br>2.10.23. ×  |                       |              |
| Vreme                                             | Poruka                          | Porudžbina            | Status 🔳     |
| 00.06.54                                          | Porudžbina je uspešno kreirana. | WOO-ORD-104           | Uspešno      |
|                                                   |                                 |                       |              |

## Porudžbine:

Lista preuzetih porudžbina se nalazi u meniju Porudžbine.

| ≡ 🛷          | POS 🗸          |                 |                               |                   |                                   |            |                     | CodeLess       |
|--------------|----------------|-----------------|-------------------------------|-------------------|-----------------------------------|------------|---------------------|----------------|
| Porudžbine   |                |                 |                               |                   |                                   |            |                     |                |
| Filteri: 🕀 🕻 | Oodaj filter 🖣 | Broj računa 🗙 🔻 | Tip x 🖣 Datum x 🖣 Vreme x 🖣 K | Kupac 🗙 🍸 Objekat | je CODELESS SOLUTIONS DOO NOVI SA | ND ×       |                     | 🖸 🛱 Obriši sve |
| 🗘 Osveži     |                |                 | 👤 Preuzmi 🛱 Obriši            | 💂 Izvezi u Pdf    | x∎ Izvezi u Excel                 |            | 1 - 41 od <b>41</b> | redova  🗮      |
| Datum        | Vreme          | Porudžbina      | Fiskalni račun                | Кирас             | Refundirano                       | Iznos      | Izvor               | Status         |
| 26.09.2023.  | 11.24.16       | WOO-ORD-59      |                               | Predrag Pešić     |                                   | 122.360,00 |                     | Na čekanju     |
| 22.09.2023.  | 23.38.13       | WOO-ORD-58      | Z8KU5WLA-Dt10v1o0-12432       | Predrag Pešić     | 15.602,72                         | 15.602,72  |                     | Završeno       |
| 22.09.2023.  | 23.37.43       | WOO-ORD-57      | Z8KU5WLA-Dt10v1o0-12429       | Predrag Pešić     | 126.875,44                        | 126.875,44 |                     | Završeno       |
| 22.09.2023.  | 23.13.57       | WOO-ORD-56      | Z8KU5WLA-Dt10v1o0-12428       | Predrag Pešić     | 128.026,68                        | 128.026,68 |                     | Završeno       |
| 22.09.2023.  | 23.02.25       | WOO-ORD-55      | Z8KU5WLA-Dt10v1o0-12427       | Predrag Pešić     | 120.360,00                        | 120.360,00 | WOO COMMERCE        | Završeno       |
| 22.09.2023.  | 22.53.14       | WOO-ORD-54      | Z8KU5WLA-Dt10v1o0-12426       | Predrag Pešić     | 120.360,00                        | 120.360,00 |                     | Završeno       |
| 22.09.2023.  | 22.37.46       | WOO-ORD-53      | Z8KU5WLA-Dt10v1o0-12425       | Predrag Pešić     | 120.360,00                        | 120.360,00 |                     | Završeno       |
| 22.09.2023.  | 22.14.22       | W00-0RD-52      | Z8KU5WLA-Dt10v1o0-12424       | Predrag Pešić     | 120.360,00                        | 120.360,00 |                     | Refundirano    |
| 22.09.2023.  | 21.53.14       | WOO-ORD-51      | Z8KU5WLA-Dt10v1o0-12423       | Predrag Pešić     | 280.360,00                        | 280.360,00 |                     | Refundirano    |
| 22.09.2023.  | 21.50.44       | WOO-ORD-50      | Z8KU5WLA-Dt10v1o0-12422       | Predrag Pešić     |                                   | 6.875,44   |                     | Refundirano    |
| 22.09.2023.  | 21.05.44       | W00-0RD-49      | Z8KU5WLA-Dt10v1o0-12421       | Predrag Pešić     | 0,00                              | 125.360,00 |                     | Završeno       |

Kolona Porudžbina odgovara stvarnom broju porudžnine iu **Woo Commerce**-a sa dodatim prefiksom **WOO-ORD**-. Ukoliko je izdat račun, njegov broj se nalazi u koloni Broj računa. Sledi naziv kupca, refundiran iznos na računu, iznos. Poslednja kolona je status porudžbine.

Ukoliko porudžbina nije fiskalizovana odn. ako ne postoji odgovarajuči račun za nju, možete je obrisati ako želite (brisanje samo u Web POS, ne brise se u Woo Commerce nikada) ili osvežiti njen sadržaj sa Woo Commerce.

Ako je porudžbina u statusu za fiskalizaciju, možete napraviti račun klikom na "Fiskalizuj". Ako ima više porudžbina u tom statusu možete ih sve fiskalizovati klikom na "Fiskalizuj sve". Dugme "Preuzmi" omogućava da preuzmete sve porudžbine sa **Woo Commerce**-a koje su u statusu za fiskalizaciju kako bi ste mogli da izdate račune za njih.

| = 🛷 1        | POS 🗸         |                 |                           |                        |                             |            |                     | CodeLess         |
|--------------|---------------|-----------------|---------------------------|------------------------|-----------------------------|------------|---------------------|------------------|
| Porudžbine   |               |                 |                           |                        |                             |            |                     |                  |
| Filteri: 🕀 D | odaj filter 🔻 | Broj računa 🗙 🔻 | Tip x 🔻 Datum x 🔻 Vreme x | 🔻 Kupac 🗙 🍸 Objekat je | CODELESS SOLUTIONS DOO NOVI | SAD ×      |                     | 🖸   🖞 Obriši sve |
| 🖭 Fiskalizuj | O Osveži      |                 | 团 Fiskalizuj sve          | 上 Preuzmi 💼 Obriši     | 🗾 Izvezi u Pdf 🛛 🙀 Izvez    | i u Excel  | 1 - 44 od <b>44</b> | redova 🖹 📃       |
| Datum 👻      | Vreme         | Porudžbina      | Fiskalni račun            | Кирас                  | Refundirano                 | Iznos      | Izvor               | Status 🔳         |
| 02.10.2023.  | 21.38.33      | WOO-ORD-106     | Z8KU5WLA-Dt10v1o0-12526   | Predrag Pešić          | 0,00                        | 8.360,00   |                     | Završeno         |
| 02.10.2023.  | 21.46.53      | WOO-ORD-108     |                           | Predrag Pešić          |                             | 8.360,00   |                     | U obradi         |
| 02.10.2023.  | 21.41.07      | WOO-ORD-107     |                           | Predrag Pešić          |                             | 8.360,00   |                     | Završeno         |
| 02.10.2023.  | 00.06.54      | W00-0RD-104     | Z8KU5WLA-Dt10v1o0-12520   | Predrag Pešić          | 0,00                        | 12.360,00  |                     | Završeno         |
| 29.09.2023.  | 22.15.45      | WOO-ORD-85      | Z8KU5WLA-Dt10v1o0-12497   | Predrag Pešić          | 250.360,00                  | 250.360,00 |                     | Refundirano      |

## Bizzi Web POS + WooCommerce

CodeLess Solutions | simplicity redefined

Porudžbinu koja ima fiskalni račun možete poništiti (stornirati) klikom na dugme "Poništi", a ako želite da je refundirate delimično ili u celosti jer vraćate kupcu novac, učinite to na POS ekranu.

Porudžbinu možete osvežiti ali će to osvežiti samo status porudžbine jer se sadržaj nakon fiskalizacije ne može menjati. Na detaljima porudžbine možete proveriti iznos, stavke, porez i druge detalje.

| Ξ | e 🛷 POS 🗸                                                            |                |                             |                  |          |           |                   |                |               |                      |             | CodeLess                 |
|---|----------------------------------------------------------------------|----------------|-----------------------------|------------------|----------|-----------|-------------------|----------------|---------------|----------------------|-------------|--------------------------|
| P | orudžbina WOO-ORD-104                                                |                |                             |                  |          |           |                   |                |               |                      |             |                          |
|   |                                                                      |                |                             | 🔄 Fiskalizuj sve | ⊥ Preuzr | mi ×      | Poništi           | 👼 Izvezi u Pdf | ×∎ Izvezi u E | xcel 4 o             | d 44 redova | <> ■ 目                   |
|   | WOO-ORD-104 Zavišeno<br>PORUDŽBINA<br>CODELESS SOLUTIONS DOO NOVLSAD |                | Fiskalni račun<br>Z8KU5WLA- | Dt10v1o0-12520   | 100      | Kup       | ac<br>edrag Pešić | ź              | 000           | Iznos<br>Refundirano |             | <b>12.360,00</b><br>0,00 |
|   | WooCommerce                                                          |                |                             |                  |          |           |                   |                |               |                      |             |                          |
|   | Stavke računa                                                        | Filteri: 🕀 D   | odaj filter                 |                  |          |           |                   | 0              | Obriši sve    | Vrsta plaćanja       |             | Iznos 🚍                  |
|   |                                                                      |                |                             |                  |          |           |                   | 1 od 3 redo    | ova < >       | GOTOVINA             |             | 12.360,00                |
|   | Proizvod                                                             | Cena sa popust | om Kol                      | ičina Os         | snovica  | Porez (%) |                   | Porez          | Iznos 🚍       |                      |             |                          |
|   | Headphones                                                           | 3.000          | ),00                        | 2,00 5           | .454,55  | 10,00     |                   | 545,45         | 6.000,00      |                      |             |                          |
|   | Novi sa porezom                                                      | 2.000          | ),00                        | 3,00 5           | .000,00  | 20,00     |                   | 1.000,00       | 6.000,00      |                      |             |                          |
|   | Troškovi dostave                                                     | 360            | ),00                        | 1,00             | 300,00   | 20,00     |                   | 60,00          | 360,00        |                      |             |                          |
|   |                                                                      |                |                             |                  |          |           |                   |                |               |                      |             |                          |

Možete direktno ući u detalje izdatog fiskalnog računa ili kupca.

Listu porudžbina možete izvesti u PDF ili Excel format.

Nakon uspešnog izdavanja računa, porudžbina može preći u status "Završeno" ili ostati u statusu "U obradi" ako tako želite (parametar: "Status porudžbine nakon fiskalizacije "). Promena statusa će se videti odmah u Web POS-u ali će istovremeno biti izmenjeno i u Woo Commerce-u. Ako je račun poništen ili refundiran u potpunosti, status prelazi u "Refundirano".

# Notifikacije (napomene) o izdatim računima

Osim statusa porudžbine koji se može postaviti u "Završeno" nakon uspešnog kreiranja fiskalnog računa za porudžinu, informacija o izdatom ili refundiranom računu kao i informacija da je email sa računom poslat kupcu može se pratiti kroz **Order notes** (Napomene o poridžbini) u samom **Woo Commerce**-u kao što je ilustrovano na sledećoj slici:

#### Order notes

#### Web POS

Račun: Z8KU5WLA-Dt1Ov1o0-12671 je poslat na email: **pedjapesic@gmail.com** 

October 10, 2023 at 11:03 am Delete note

#### Web POS

Racun je refundiran u celosti: **Z8KU5WLA-Dt10v1o0-12672** Račun refundacija je poslat kupcu na email:

pedjapesic@gmail.com

October 10, 2023 at 11:03 am Delete note

Order status changed from Processing to Refunded.

October 10, 2023 at 11:03 am Delete note

#### <u>Web POS</u>

Račun je uspešno kreiran: **Z8KU5WLA-Dt1Ov1o0-12671** Račun je poslat na email: **pedjapesic@gmail.com** 

October 10, 2023 at 11:02 am Delete note

Napomena **plave boje** vas obaveštava o slanju emaila sa računom. Svaki put kada pošaljete kupcu email ili ga prosledite recimo knjigovodji, kreiraće se zasebna napomena.

Napomena narandžaste boje vam daje do znanja da je izdat račun refundacije. Ukoliko kliknete na broj računa, otvoriće se web sajt Poreske uprave za validaciju računa. Ukoliko je račun odmah poslat na email, napomena će vas obavestiti i o tome.

Napomena crvene boje naglašava obaveštenje o eventualnim greškama, na primer, ako e-mail sa računom nije poslat kupcu zbog neispravne adrese.

Napomena zelene boje vas obaveštava da je kreiran fiskalni račun za vašu porudžbinu. Ukoliko kliknete na broj računa, otvoriće se web sajt Poreske uprave za validaciju računa. Ukoliko je račun odmah poslat na email, napomena će vas obavestiti i o tome.

Za sva dodatna pitanja u vezi Woo Commerce integracije slobodno nam pišite na donju adresu.

@ webpos@bizzi.rs

W www.bizzi.rs/webpos

CodeLess Solutions | simplicity redefined